## **Tuition Costs**

| ≡                                                                               |                                                                                                    |                                                                                                    |
|---------------------------------------------------------------------------------|----------------------------------------------------------------------------------------------------|----------------------------------------------------------------------------------------------------|
| <b>↑</b>                                                                        | Hello, Welcome to MyACC Development Self-Service!<br>Choose a category to get started.                                                         |                                                                                                    |
| ()<br>()<br>()<br>()<br>()<br>()<br>()<br>()<br>()<br>()<br>()<br>()<br>()<br>( | • Student Finance<br>Here you can view your latest statement and make a payment online.                                                        | Tax Information<br>Here you can access your tax receipts and change your consent for e-deliver      |
| \$                                                                              | Banking Information     Here you can view and update your banking information.                                                                 | Employee<br>Here you can view your tax form consents, earnings statements, banking inf              |
| -                                                                               | E Course Catalog<br>Here you can view and search the course catalog.                                                                           | Grades<br>Here you can view your grades by term.                                                    |
| 8                                                                               | Enrolment Verifications<br>Here you can view and request an enrolment verification.                                                            | Transcript Requests<br>Here you can view and request a transcript. Payment is required prior to rec |
|                                                                                 | Student Finance Admin     Here you can view the Student Finance information as a student would so you can help the student with any questions. |                                                                                                    |
|                                                                                 | © 2000-2022 Ellucian Company L.P. ar                                                                                                    | id its affiliates. All rights reserved. <u>Privacy</u>                                              |

### 1. Click on Student Finance

| Financial Information • Student Finance • Account Summary |            |
|-----------------------------------------------------------|------------|
| Account Summary<br>View a summary of your account         |            |
| Account Overview                                          |            |
| Amount Due 2023-01-09                                     | \$2,109.60 |
| + Amount Overdue                                          | \$0.00     |
| = Total Amount Due                                        | \$2,109.60 |
| Total Account Balance                                     | \$2,109.60 |
| 2022-23 Winter Term                                       | \$2,109.60 |
| 2022-23 Fall Term                                         | \$0.00     |
| 2021-22 Summer Term                                       | \$0.00     |
| 2020-21 Spring Term                                       | \$0.00     |
| 2020-21 Winter Term                                       | \$0.00     |
| <u>Other</u>                                              | \$0.00     |
|                                                           |            |

2. Click on the term you want to see the cost of courses and payments made

| ≡    |                                                                                                    | <b>A</b> leefec | 〔→ Sign out | (?) Help     |
|------|----------------------------------------------------------------------------------------------------|-----------------|-------------|--------------|
| ♠    | Enancial Information Student Enance Account Activity                                                                                                  |                 |             |              |
| (E)  | Account Activity<br>View your Financial Activity                                                                                                    |                 |             |              |
| ©)\$ | Alert: For questions regarding your account. e-mail Finance at accountsreceivable@assiniboine.net or phone (204)725-8719 or toll free 1(800)862-6307. |                 |             |              |
|      | Term 2022-23 Fall Term - Balance: \$0.00                                                                                                    |                 | i Vi        | ew Statement |
| -    | Crarges<br>\$2,478.00 - Peyments<br>\$2,478.00 = Peyments<br>\$1000                                                                                   |                 |             |              |
| 3    | Expand All                                                                                                    |                 |             |              |
|      | Charges                                                                                                    | \$2,47          | 78.00       | ~            |
|      | Payments                                                                                                    | \$2,47          | 78.00       | ~            |
|      | Balance                                                                                                    |                 |             | \$0.00       |
|      |                                                                                                    |                 |             | Top of page  |
|      | © 2000-2022 Ellucian Company L.P. and its affiliates. All rights reserved. <u>Privacy</u>                                                             |                 |             |              |

3. Click on View Statement

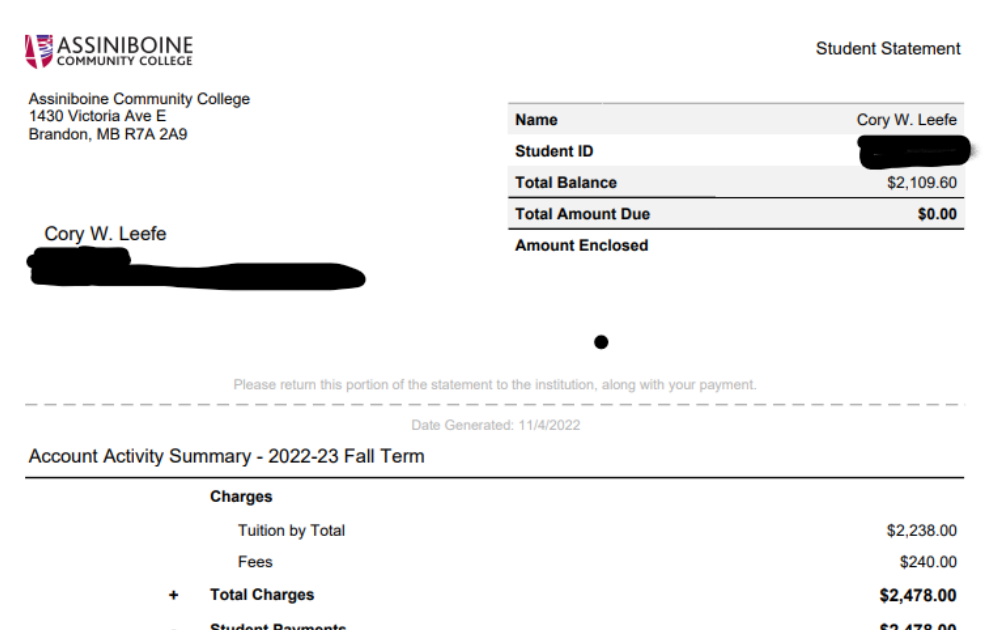

| - | Student Payments                                 | \$2,478.00 |
|---|--------------------------------------------------|------------|
| = | 2022-23 Fall Term Balance                        | \$0.00     |
| = | Total Amount Due                                 | \$0.00     |
|   | Future Balance (Charges after 2022-23 Fall Term) | \$2,109.60 |
|   | Total Balance                                    | \$2,109.60 |

#### Account Activity Details - 2022-23 Fall Term

| Tuition by Total |                        |                 |      |            |
|------------------|------------------------|-----------------|------|------------|
| Section          | Course Title           | Billing Credits | CEUs | Status     |
| ACCT-0003-01BAD  | Financial Accounting 1 | 6.00            |      | New        |
| COMP-0597-01BAD  | Software Applications  | 6.00            |      | New        |
| MATH-0107-01BAD  | Math for Business      | 6.00            |      | New        |
| MKTG-0044-01BAD  | Marketing Principles   | 6.00            |      | New        |
| PEDV-0322-01BAD  | Personal Management    | 6.00            |      | New        |
| Total            |                        |                 |      | \$2,238.00 |

| SINIBOINE |            | Student Statement - Page 2<br>Date Generated: 11/4/2022 |
|-----------|------------|---------------------------------------------------------|
|           | Name       | Cory W. Leefe                                           |
|           | Student ID |                                                         |
|           |            |                                                         |
|           |            |                                                         |

| Description                  | Amount   |
|------------------------------|----------|
| SA Health & Dental Insurance | \$240.00 |
| Total                        | \$240.00 |

#### Payments

| Receipt Number | Date      | Amount     | Pay Method | Reference Number |
|----------------|-----------|------------|------------|------------------|
| 000447880      | 11/4/2022 | \$478.00   | MasterCard | 5100             |
| 000447878      | 11/4/2022 | \$1,000.00 | Visa       | 1111             |
| 000447879      | 11/4/2022 | \$1,000.00 | Visa       | 1111             |
| Total          |           |            |            | \$2,478.00       |

Balance

\$0.00

This document will show the courses that were billed and the payments made.

## Transcripts

| ≡        |                                                                                                    |                                                                                                    | ے اeefec             | C→ Sign out          | ⑦ Help |
|----------|----------------------------------------------------------------------------------------------------|----------------------------------------------------------------------------------------------------|----------------------|----------------------|--------|
| ń        | Hello, Welcome to MyACC Development Self-Service!<br>Choose a category to get started.                                                     |                                                                                                    |                      |                      |        |
| ات<br>ال | Student Finance<br>Here you can view your latest statement and make a payment online.                                                      | Tax Information<br>Here you can access your tax receipts and change your consent for e-deliv        | ery of tax informat  | ion.                 |        |
| •        | Banking Information<br>Here you can view and update your banking information.                                                              | Employee<br>Here you can view your tax form consents, earnings statements, banking i                | nformation, timeca   | ards and leave balan | ces.   |
| •        | Course Catalog<br>Here you can view and search the course catalog.                                                                         | Grades<br>Here you can view your grades by term.                                                    |                      |                      |        |
| •        | Enrolment Verifications<br>Here you can view and request an enrolment verification.                                                        | Transcript Requests     Here you can view and request a transcript. Payment is required prior to re | equest being fulfill | ed.                  |        |
|          | Student Finance Admin Here you can view the Student Finance information as a student would so you can help the student with any questions. |                                                                                                    |                      |                      |        |
|          | © 2000-2022 Ellucian Company L.P. ar                                                                                                    | id its affiliates. All rights reserved. <u>Privacy</u>                                              |                      |                      |        |
|          |                                                                                                    |                                                                                                    |                      |                      |        |

- 1. Click on Grades to see what terms can be printed.
- 2. Click on "Print"

| ≡  |                                                                                                    | A leefec | 〔→ Sign out | ⑦ Help  |
|----|----------------------------------------------------------------------------------------------------|----------|-------------|---------|
|    | Academics · Grades                                                                                  |          |             |         |
|    | When printing grades, select no more than 5 terms to print. Selecting more will result in an error. |          |             |         |
| Ē  | Grades                                                                                              |          |             | 🔒 Print |
| )s |                                                                                                    |          |             |         |
| 5  | 2022-23 Winter Term (2023-01-01-2023-04-30)<br>Term GPA: 3.600                                      |          |             | ~       |
| 2  | 2022-23 Fail Term (2022-09-01-2022-12-31)<br>Term GPA: 3.400                                        |          |             | ~       |

3. Then a box will pop up with what terms you would like to print.

| Print Grades                                 |                        | × |
|----------------------------------------------|------------------------|---|
| Select a term from the list below, no more t | nan 5 terms at a time. |   |
| 2022-23 Winter Term                          |                        |   |
| 2022-23 Fall Term                            |                        |   |
|                                              |                        |   |
|                                              |                        |   |
|                                              |                        |   |
|                                              |                        |   |
|                                              |                        |   |
|                                              |                        |   |
|                                              |                        |   |
| Cancel                                       | Print                  |   |

4. Select 1 to 5 terms and click on Print at the bottom of the box

# ASSINIBOINE COMMUNITY COLLEGE

| Student Name: Cory W. Leefe                | Program (s): Undeclared                   |         |             |  |  |
|--------------------------------------------|-------------------------------------------|---------|-------------|--|--|
| 2022-23 Fall Term (2022-09-01-2022-12-31)  | 2022-23 Fail Term (2022-09-01-2022-12-31) |         |             |  |  |
| Course Section                             | Title                                     | Credits | Final Grade |  |  |
| ACCT-0003-01BAD<br>2022-09-06 - 2022-12-21 | Financial Accounting 1                    | 6       | A           |  |  |
| COMP-0597-01BAD<br>2022-09-08 - 2022-12-22 | Software Applications                     | 6       | В           |  |  |
| MATH-0107-01BAD<br>2022-09-06 - 2022-12-23 | Math for Business                         | 6       | В           |  |  |
| MKTG-0044-01BAD<br>2022-09-06 - 2022-12-22 | Marketing Principles                      | 6       | В           |  |  |
| PEDV-0322-01BAD<br>2022-09-06 - 2022-12-23 | Personal Management                       | 6       | A           |  |  |
| PEDV-0356-01BAD<br>2022-09-08 - 2022-12-22 | College Foundations                       | 0       | Ρ           |  |  |

5. You can now print this for your records